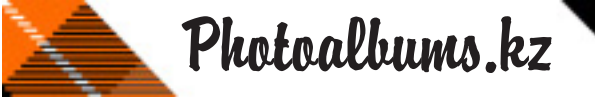

### Установка программы

Чтобы установить программное обеспечение, дважды щелкните на файле установки и следуйте инструкциям на экране. После завершения установки программа выполнит еще несколько операций (может занять несколько минут) для завершения установки.

Для запуска и работы программы Photoalbums, у Вас должен быть установлен дистрибутивный nakem Microsoft .NET Framework 2.0 Скачать его можно здесь (http://www.microsoft.com/downloads/ruru/details.aspx? familyid=0856eacb-4362-4b0d-8edd-aab15c5e04f5&displaylang=ru).

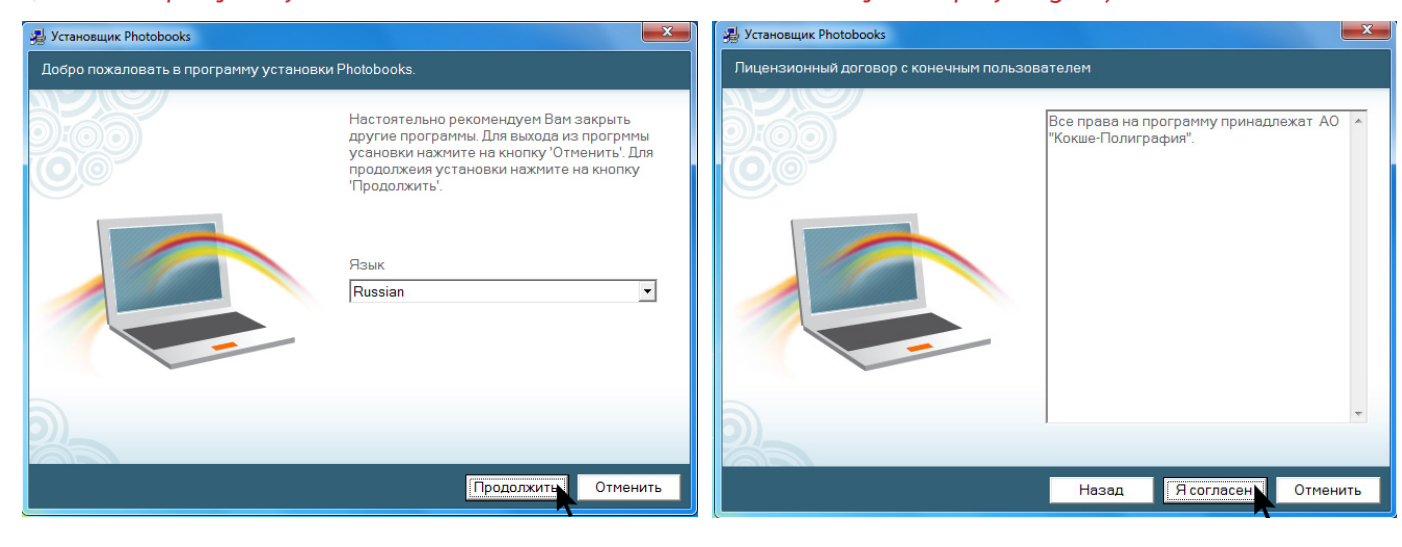

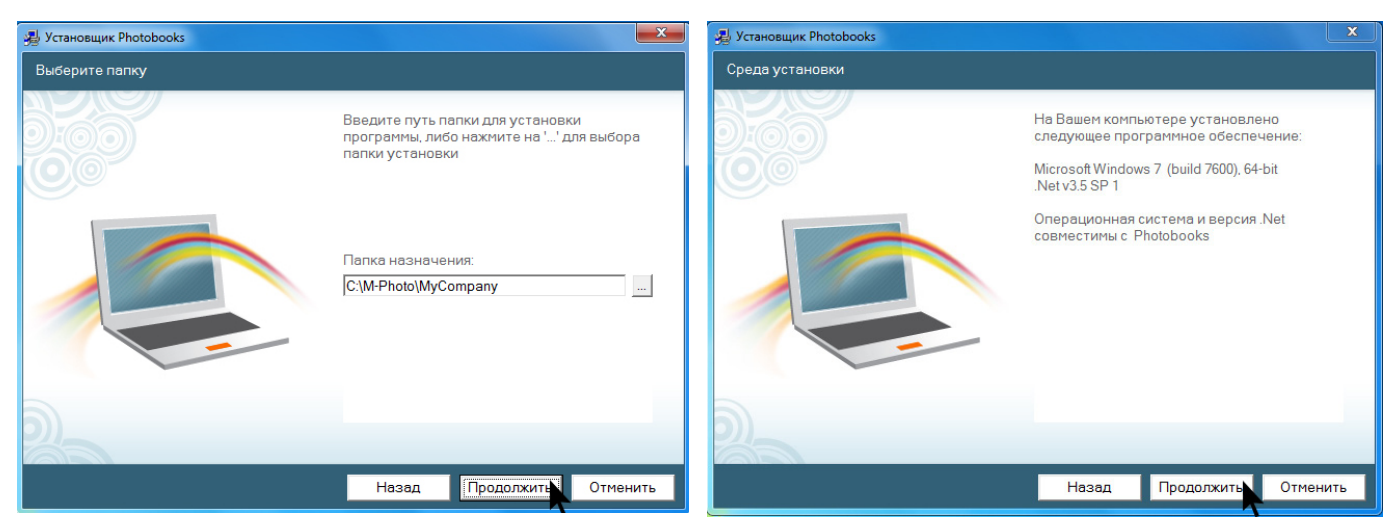

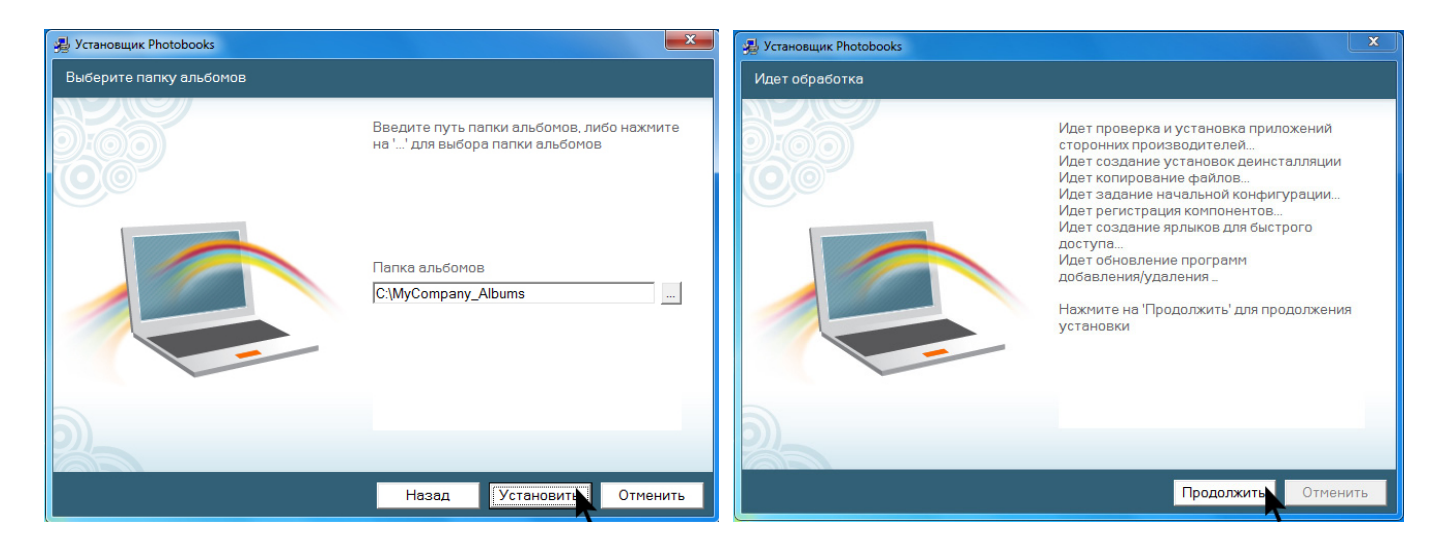

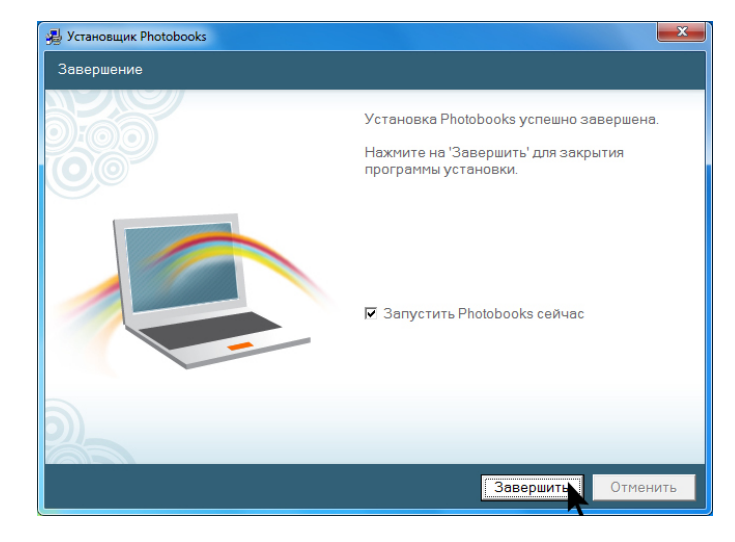

Важное замечание: Программа при первом запуске проверяет наличие обновлений на вебсайте, если нет подключения к интернет, выдается сообщение "ошибка при подключении к узлу".Программа дважды проверит соединение. Жмите ОК.

| Ошибка             | ×           |
|--------------------|-------------|
| Ошибка при подключ | ении к узлу |
|                    | ]           |

### Создание нового альбома

Создание нового альбома выполняется с помощью Программы-мастера, который позволяет создать простой альбом в четыре простых шага. Чтобы запустить Программу-мастер, выберите 'Новый альбом' на первом экране, который появляется сразу после запуска Photoalbums. Для перехода от одного шага к другому, нажмите кнопку 🌩 вверху экрана Программы-мастера. Чтобы вернуться к предыдущему шагу - нажмите кнопку < Если курсор остановить над кнопкой 🔷 , появится подсказка к действию, которое следует выполнить на данном шаге.

Важное замечание:

Программа-мастер помогает быстро создать простой альбом благодаря автоматизации некоторых задач. Однако после завершения работы мастера на основном экране можно изменить любой параметр.

Шаги программы-мастера при создании альбома:

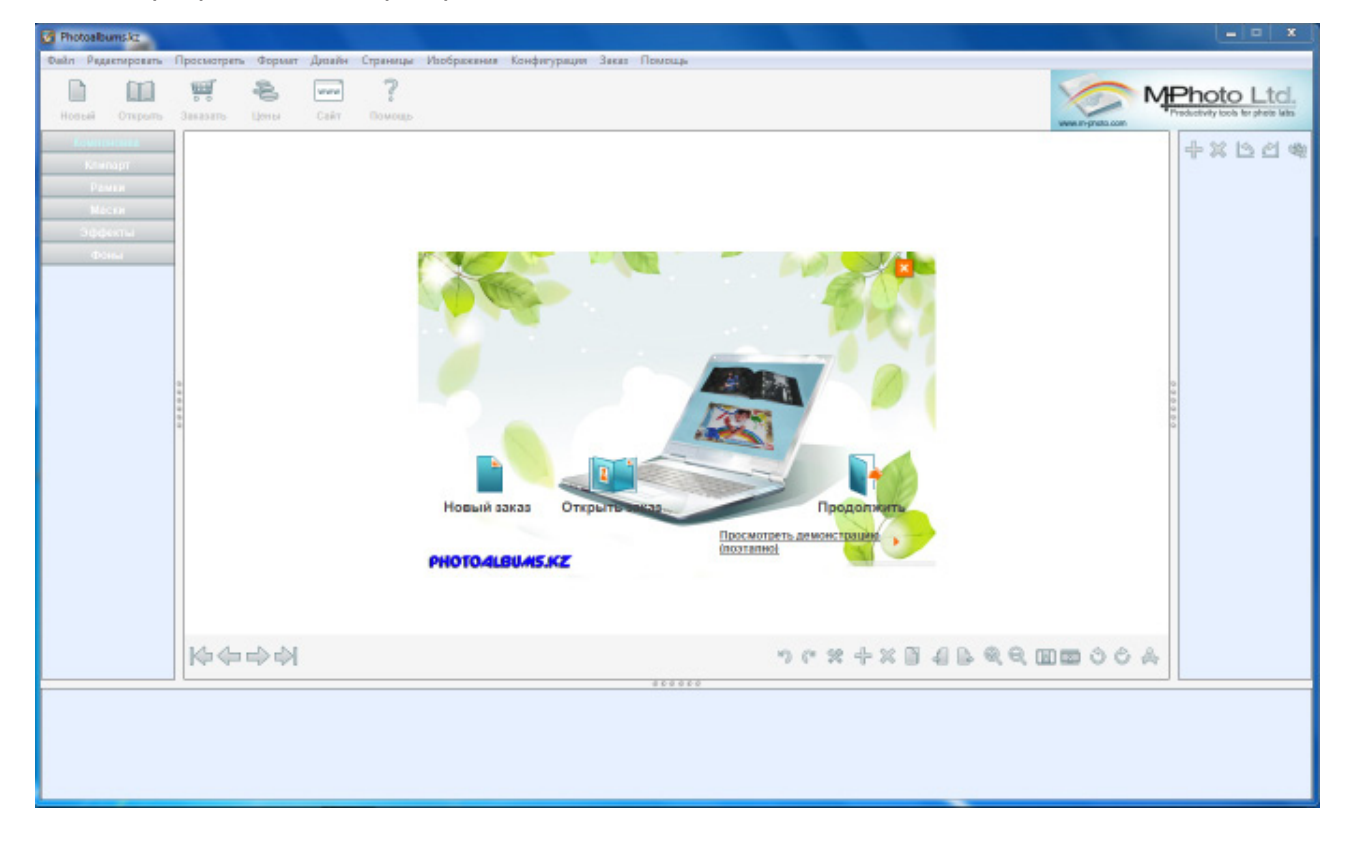

#### 1. Выбор имени альбома и его типа:

Введите имя альбома в поле Имя альбома вверху. Выберите нужный вам формат альбома. После выбора типа альбома в правой части экрана можно увидеть информацию об альбоме и цены на него.

#### 2. Выбор фотографии

Чтобы выбрать фото для альбома, откройте соответствующую папку в левой части экрана, выберите фотографии в средней части экрана и нажмите кнопку », чтобы переместить их в область 'Выбранное' в правой части экрана.

Несколько фотографий можно выбрать, удерживая клавишу Ctrl и нажимая на нужные фотографии левой кнопкой мыши, или удерживая клавишу Shift щелкнуть по первой фотографии и затем щелкнуть по последней фотографии. Чтобы выбрать все фотографии в папке нажмите кнопку 'Выбрать все'. Если требуется выбрать фотографии из нескольких папок, то следует переместить требуемые фотографии из одной папки в область выбранных, а затем выбрать другую папку и повторить процесс перемещения; или добавить изображения позже при редактировании альбома.

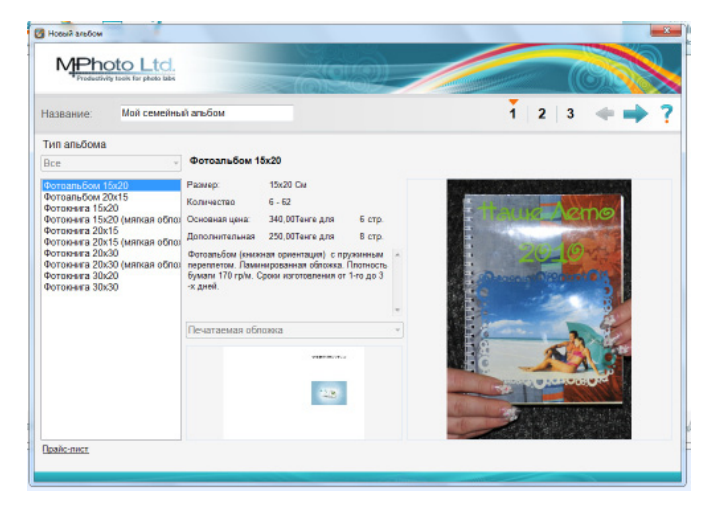

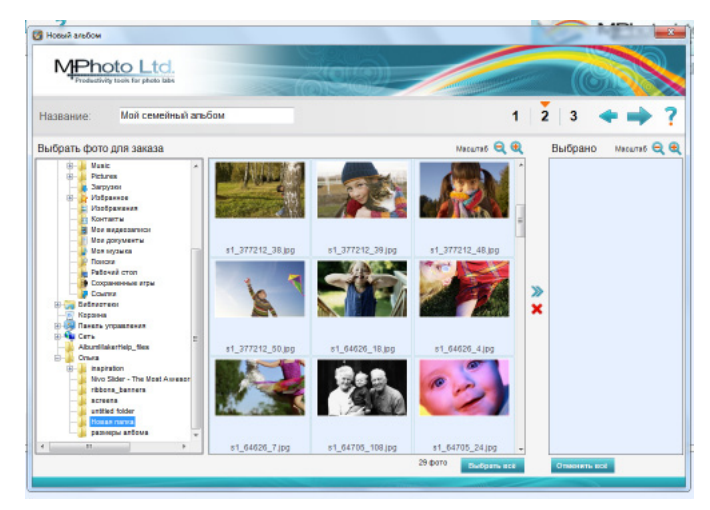

Примечание: Кнопки Изменения масштаба позволяют увеличивать ( 🍳 ) или уменьшать ( 🍳 ) размер миниатюр изображений.

#### 3. Исходный эскиз страниц

Выберите нужный дизайн, нажав на одну из опций:

• Эскиз страницы (подогнать под рамку) – чтобы выбрать макет страницы, который определит компоновку всех новых страниц в альбоме.

• Эскиз страницы (показать полностью) – чтобы выбрать макет страницы, который определит общую компоновку для всех новых страниц в альбоме. Изображения полностью впишутся в рамку на странице так, что будет отображаться все изображение.

Выберите, следует ли системе произвести "Авто заполнение" согласно выбранному общему

| Productivity tools for photo taks                                                                                |           |       | La statistica and a statistica and a stat | C          |
|----------------------------------------------------------------------------------------------------|-----------|-------|----------------------------------------------------------------------------------------------------|------------|
| азвание: Мой семейный альбом                                                                                     | _         |       | 1 2 3                                                                                                    | 4 🔹 🔿      |
| ыбрать компоновку                                                                                                |           |       |                                                                                                    |            |
| Мой дизайн                                                                                                    | 12.00     |       |                                                                                                    |            |
| в Эскиз страницы (подогнать под рамку)                                                                           |           |       |                                                                                                    |            |
| Эскиз страницы (показать полностью)                                                                              |           |       |                                                                                                    |            |
| Авто заполнение Да 🔹                                                                                             |           |       |                                                                                                    |            |
| Число страниц <u>в</u><br>Число фото 5                                                                           | 276 . 576 | 20 20 | 20 20                                                                                                    | 28 28      |
| Рекомендуемое количество 8<br>страниц                                                                            |           |       |                                                                                                    |            |
|                                                                                                    | 20 7.16   |       | ** / N / Sci / Sci                                                                                                    | 28 28      |
| римечание: некоторые фотографии не                                                                               |           | - 2   |                                                                                                    | <b>W W</b> |
| «ідут в альбом. Вы можете либо<br>келичить количество страниц сейчас,<br>ібо добавить страницы позже на этапе ре |           |       |                                                                                                    |            |

эскизу, или пользователь заполнит альбом фотографиями вручную в процессе редактирования. По желанию можно изменить "Число страниц". Система может давать подсказку по рекомендуемому количеству страниц исходя из количества выбранных фотографий и эскиза, но пользователь сам задает этот параметр исходя из отображаемых опций.

#### 4. Выбор фона

Фоны отсортированы по группам. Можно выбрать определенную группу, а затем – фоновое изображение из списка фонов.

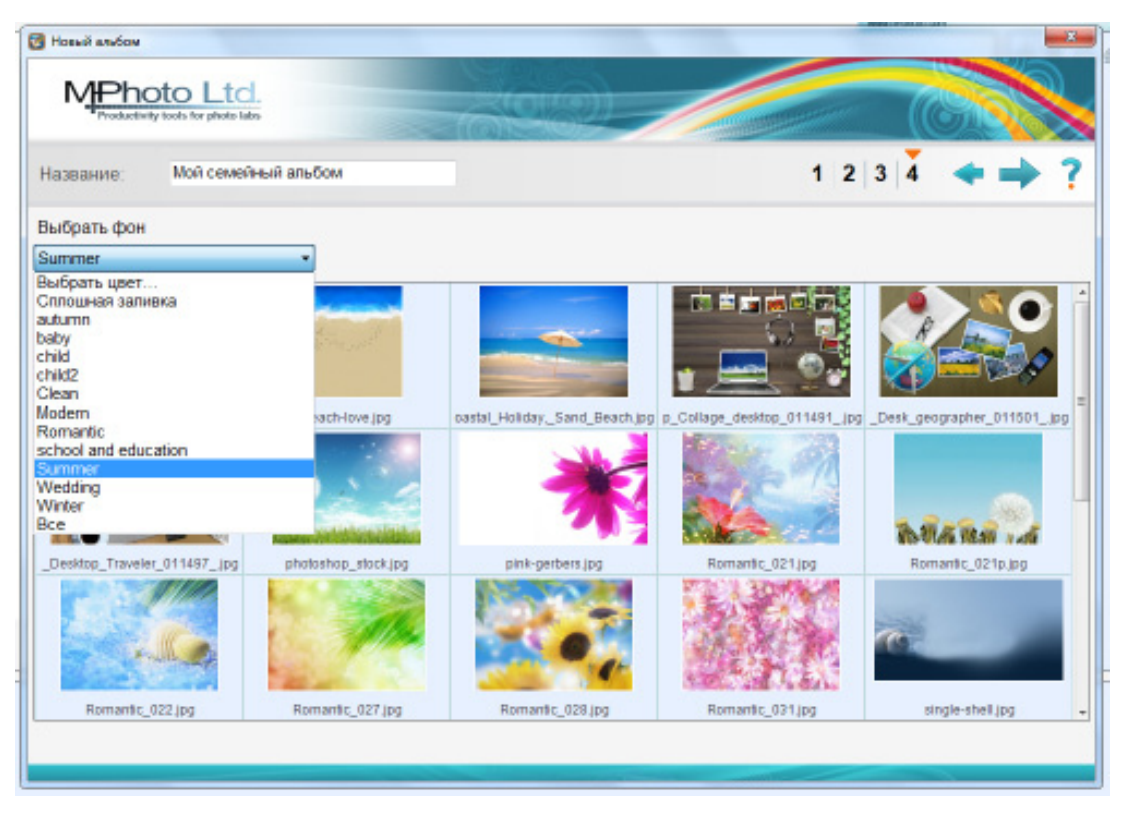

Некоторые группы содержат сплошные заливки. Также можно выбрать пользовательские цвета и появится экран для выбора нового цвета.

| 🛃 Выбрать цвет               |                               | ×                 |
|------------------------------|-------------------------------|-------------------|
| Выбрать цвет                 | Редактировать цвет            | Сохранить цвет    |
|                              | Красный: 255 🚔                | Палитра 1 👻       |
|                              | Зелёный: 255 🚔 Цвет не выбран |                   |
|                              | Синий: 255 🚔                  |                   |
|                              | Оттенок: 0                    |                   |
|                              | Насыщенность:                 |                   |
|                              | Осветлённость:                |                   |
| Для выбора<br>цвета щёлкните | ОК Отменить <-                | Сохранить Удалить |

При завершении программы-мастера, после нажатия на кнопку , система создаст простой альбом по вашим настройкам. Этот процесс может занять определенное время в зависимости от количества фотографий и страниц в альбоме. Когда альбом готов и откроется основной экран: фотографии появятся в списке фотографий (в правой части экрана), страницы будут отображены внизу экрана, а выбранная страница - в центре. Теперь можно листать страницы и создавать дизайн одной страницы за другой.

## Основной экран –

#### Редактирование и дизайн альбома

В основном экране можно редактировать и создавать дизайн страниц альбома, заполнять ими страницы, определять размещение на странице, выбирать фоны, добавлять рамки, маски или эффекты к фотографиям, добавлять графические элементы, тексты, добавлять/удалять страницы или менять их порядок. Можно вращать фотографии на страницах, заполнять, обрезать и совмещать изображения в альбоме.

Экран состоит из следующих частей:

1. Рабочее пространство (центр) – редактируемая страница, включая кнопки редактирования Страница и Общее.

2. Инструменты (слева) – содержат инструменты для редактирования и дизайна.

3. Страницы (внизу) – уменьшенные образцы альбомных страниц.

4. Фотографии (справа) – фотографии, которые уже находятся в альбоме и еще не размещены.

5. Общие кнопки (вверху) – кнопки управления, например, 'Новый', 'Открыть' и 'Заказ'.

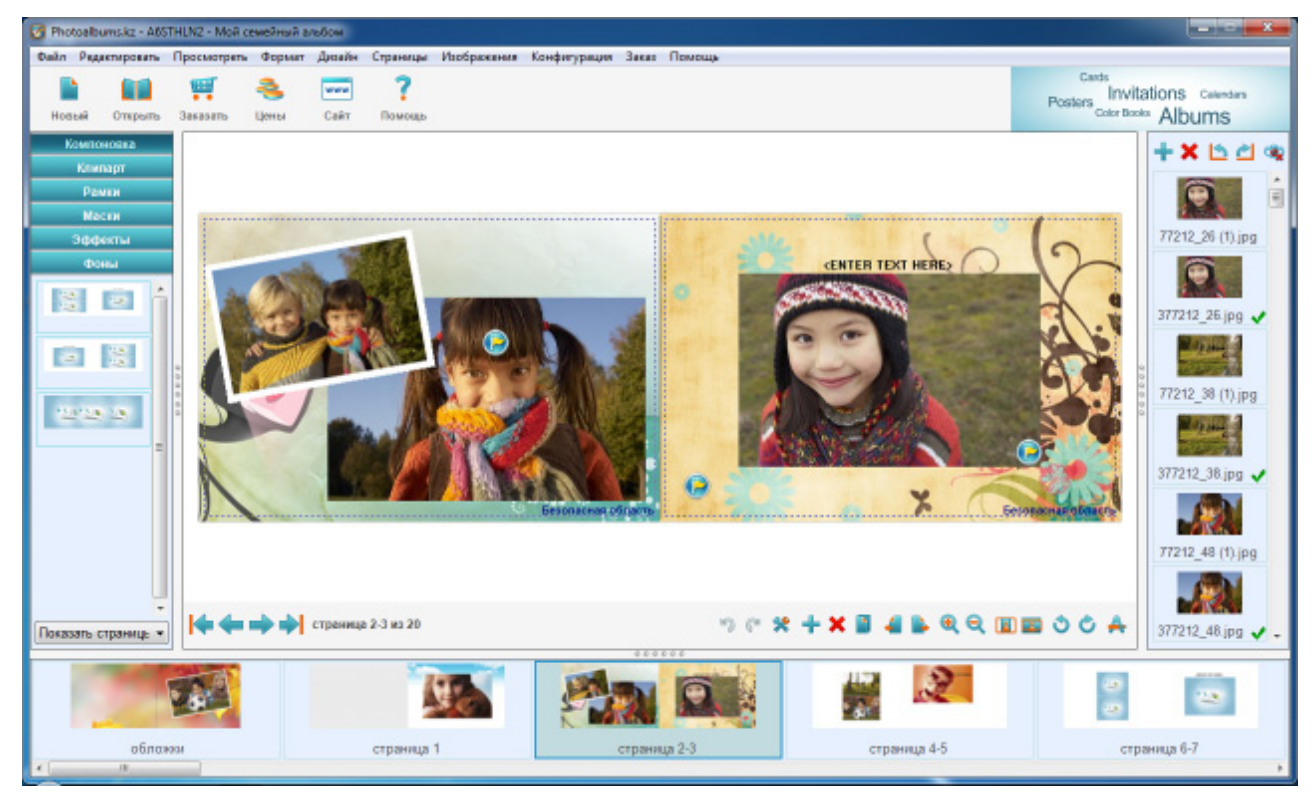

#### Общие кнопки

Общие кнопки вверху экрана:

💄 Новый – Запускается программа-мастер альбома для заказа.

*Открыть* – Открывается экран Открыть альбом. Используется для открывания, удаления или переименования заказа альбома.

- *Заказ* Открывается программа-мастер заказа для завершения этого процесса.
- 🌺 Цены Появляется информация о ценах.
- 📰 Сайт Открывается веб-сайт типографии.
- *Помощь* Открывается файл помощи.

#### Кнопки управления изображениями

Кнопки находятся над окном изображений:

**Н** Добавить изображения - открывает программу-мастер альбома для добавления новых изображении.

X Удалить изображения - Удаление выбранных изображении.

Повернуть изображение против часовой стрелки - Позволяет повернуть изображение против часовой стрелки.

*Повернуть изображение по часовой стрелке* - Позволяет повернуть изображение по часовой стрелке.

*Программа-мастер удаления эффекта красных глаз* - Открывает окно программымастера удаления эффекта красных глаз.

Если курсор задержать над одной из кнопок, то появится подсказка к этой кнопке.

Примечание: все эти действия применяются только к тем изображениям, которые находятся в окне изображений.

#### Настройка рабочего пространства

Чтобы изменить размер частей экрана, можно перемещать три разделителя по краям рабочего пространства. Дважды щелкните на левом разделителе, и панель инструментов будет скрыта, дважды щелкните на правом разделителе и панель Фото будет скрыта, затем дважды щелкните на нижнем разделителе и панель Страницы будет скрыта. Чтобы вернуть скрытые панели, повторно дважды щелкните на разделителях.

#### Переход между страницами

Редактирование, как правило, выполняется на странице, в центре экрана, за исключением нескольких операций, которые вносят изменения на страницах всего альбома

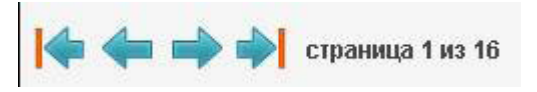

одновременно. Чтобы изменить или просмотреть страницу, нажмите на миниатюре нужной страницы в списке страниц, внизу экрана. Чтобы перелистывать страницы нажимайте кнопки листания (предыдущая, следующая, первая, последняя) на панели кнопок редактирования Страница и Общее.

#### Поворот фотографий (90 градусов)

Если фотография в списке фотографий повернута, то ее можно выровнять: щелкните правой кнопкой мыши на фотографии и выберите 'Повернуть вправо' (или 'Повернуть влево'). Также можно выбрать изображение на странице и нажать кнопку 🕥 (Повернуть влево) или ඊ (Повернуть вправо) на панели кнопок Страница и Общее. Рекомендуется поворачивать фотографии до начала наполнения ими альбома.

#### Заполнение, Обрезка и Совмещение фотографий

Заполнение фотографиями выполняется перетаскиванием фотографий из списка фотографий на страницу. Если отпустить кнопку мыши над пустой рамкой, то в ней разместится эта фотография. Если отпустить кнопку мыши над пустым местом на странице, то фотография добавится в то место, где находился курсор.

Фотографии, которыми заполняется альбом, помечаются специальным символом (см. фото внизу). Если щелкнуть правой кнопкой мыши на вставленной фотографии, то отобразится список страниц, где эта фотография размещена.

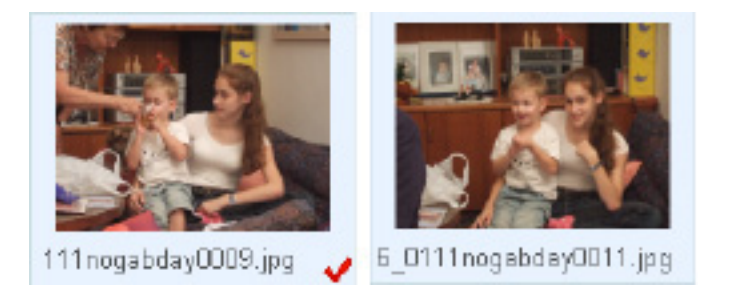

По умолчанию фотографии обрезаются по рамке. Рекомендуется перетаскивать портретные фотографии в рамки для портретов, а ландшафтные фотографии в рамки для ландшафтов, чтобы фотографии не обрезались (или обрезались минимально). Кроме того, можно выбрать фотографии и нажать на кнопку (в местить) на панели кнопок Страница и Общее. Тогда фотография поместится в рамке без обрезки, но в таком случае она будет выглядеть меньше. Чтобы вернуться к настройкам по умолчанию, нажмите кнопку (Заполнить) на панели кнопок Страница и Общее. Чтобы выбрать способ обрезки фотографии, дважды щелкните на фотографии и перетащите рамку обрезки для получения нужного результата. Если требуется сильнее обрезать фотографию, рамку обрезки можно сделать меньше. Для этого щелкните на одной из границ и перетащите рамку до нужного размера.

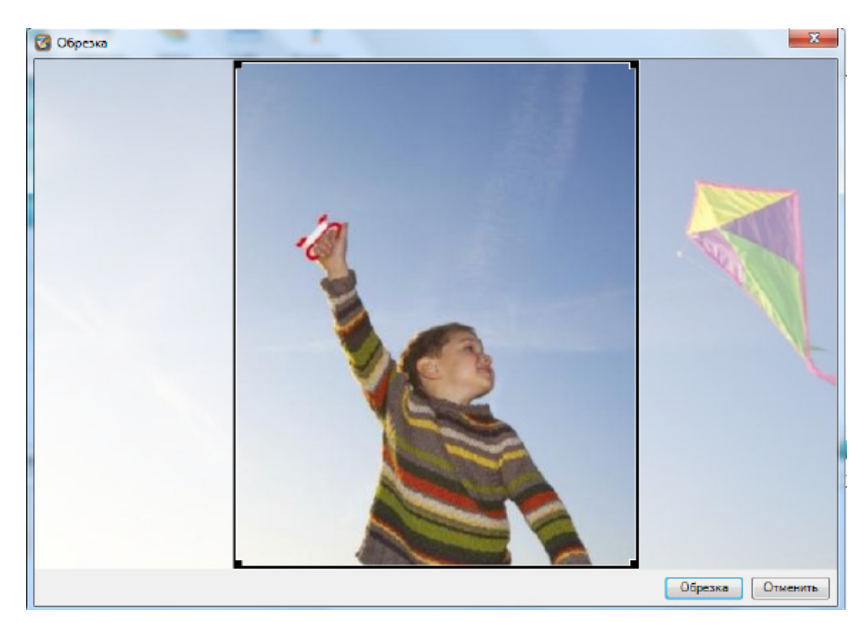

#### Предупреждение по качеству:

Иногда после вставки фотографии у края изображения появляется знак предупреждения. Это значит, что, возможно, качество отпечатанной фотографии будет недостаточно высоким. Рекомендуется уменьшать фотографию до исчезновения предупреждающего знака (лучшее качество) или только немного уменьшить (если требуется для макета страницы).

Красный флажок означает, что качество изображения существенно ниже рекомендуемого для качественной печати, поэтому, изображение требуется существенно уменьшить или заменить на другое.

Чтобы вручную изменить расположение изображения, его можно перетащить (щелкнуть на изображении, переместить курсор и отпустить в новом месте). Чтобы создавать более интересные альбомы, изображения можно размещать так, чтобы они частично перекрывали друг друга или выходили за границу страницы. Чтобы изменить размер изображения, щелкните на границе этого изображения и перетащите курсор в требуемом направлении. Чтобы сохранить

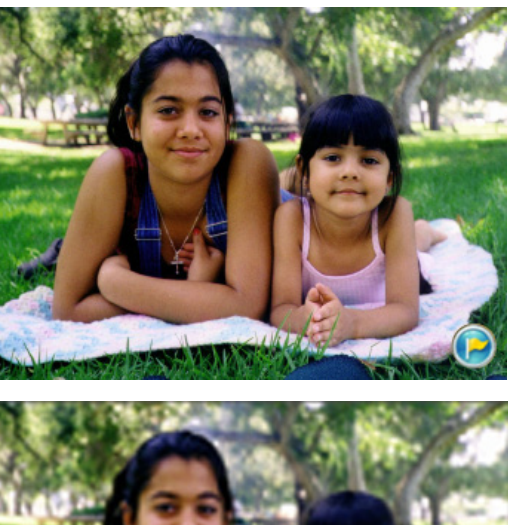

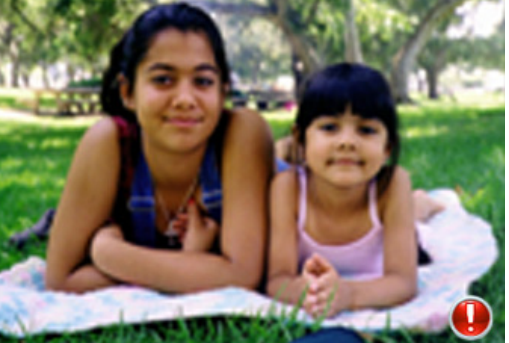

оригинальное соотношение сторон изображения, удерживайте клавишу shift во время изменения изображения.

Чтобы немного повернуть изображение, щелкните правой кнопкой мыши по этому изображению и выберите 'Повернуть | немного вправо' (или 'немного влево').

Чтобы зеркально отобразить изображение, щелкните правой кнопкой мыши на изображении и выберите Зеркальное отображение | 'Горизонтально' или 'Вертикально'.

# Для размещения изображений (и текста) относительно страницы можно использовать следующие инструменты редактирования:

Выравнивание изображений по расположению другого изображения: сначала выберите исходное изображение, по которому будут выравниваться другие изображения, затем выберите другие изображения (удерживая клавишу Ctrl, щелкайте по изображениям), затем щелкните правой кнопкой мыши на одном из изображений и выберите требуемый пункт в меню 'Выравнивание' (выравнивание по левому краю/ правому краю / центру / верху / низу / середине).

Сделать того же размера: сначала выберите то изображение, размер которого будет назначен другим изображениям, затем выберите требуемые изображения (щелкните по ним с зажатой клавишей Ctrl), потом щелкните правой кнопкой мыши на одном из изображений и выберите требуемый пункт в меню 'Сделать того же размера' (высота / ширина / оба параметра).

Равномерное расстояние между изображениями: выберите изображения, которые требуется распределить, щелкните правой кнопкой мыши на одном из них и выберите нужный пункт в меню 'Интервалы' (без интервалов / равные интервалы, горизонтально или вертикально).

*Расположение по центру страницы*: выберите изображение/я для центрирования на странице, щелкните правой кнопкой мыши на одном из них и выберите требуемый пункт в меню 'Расположить по центру страницы' (центрирование по вертикали или горизонтали).

**Изменение порядка изображений на странице:** выберите редактируемое изображение, щелкните правой кнопкой мыши и выберите требуемый пункт в меню 'Порядок' (перенести на передний план / перенести на задний план / выдвинуть вперед, отправить назад).

Можно отменить последнюю операцию перетаскивания, изменения размера или размещения на странице, выбрав в главном меню 'Редактировать | Отменить'. Чтобы удалить изображение из страницы, выберите его и нажмите клавишу Delete.

### Редактирование у края страницы (Безопасная область)

В некоторых альбомах виден пунктир (см. на примере внизу) у края страницы: это значит, что область между пунктиром и краем страницы может быть или обрезана или согнута (в некоторых альбомах). Таким образом, рекомендуется избегать расположения важных элементов в этой области (также называется 'Безопасная область').

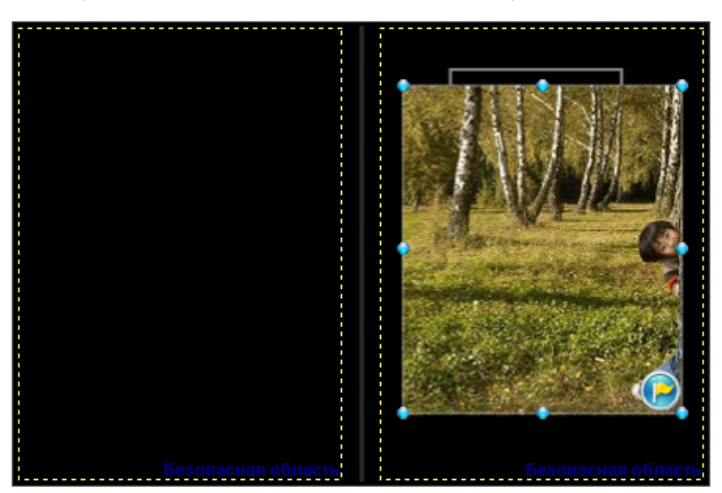

### Редактирование и размещение текста

Чтобы отредактировать текст, дважды щелкните в текстовом поле страницы и введите новый текст в появившемся окне редактирования текста. Кроме стандартных опций можно выбрать A ('Автоматический размер шрифта'), который позволяет менять размер шрифта путем изменения размера текстового поля. Если нажать кнопку A 'Предварительный просмотр', то можно увидеть изменения текста до закрытия диалогового окна редактирования текста. Когда редактирование текста будет завершено, нажмите 'ОК'.

| 🖸 Форматирование                                 |
|--------------------------------------------------|
| Microsoft Sans Serif ▼ 20,5 ▼ EN ▼ B I U S = = = |
| ≡-ाम् न   ी ः ः ः ः ः ः व्य के A                 |
| <enter here="" text=""></enter>                  |
|                                                  |
|                                                  |
|                                                  |
|                                                  |
|                                                  |
| ОК Отмена                                        |

**Чтобы добавить текст там, где нет текстового поля**, в свободном месте страницы щелкните правой кнопкой мыши и выберите 'Добавить текст' или нажмите кнопку ('Добавить текст') на панели кнопок редактирования Страница и Общее, а затем щелкните на странице. Появится диалоговое окно редактирования текста. После ввода текста нажмите 'ОК' и текст появится на странице в том месте, где вы щелкнули. Размер и положение текстового поля можно изменить, перетаскивая его тем же способом, что и при работе с изображениями.

#### Специальные шрифты:

Система поддерживает ограниченное количество шрифтов. Если нужного шрифта нет в списке шрифтов, но вы точно знаете, что он установлен на компьютере, это значит, что типография не поддерживает его.

### Фоны

Чтобы поменять фон текущей страницы, на панели инструментов нажмите 'Фоны', из выпадающего списка выберите нужную группу фонов и перетащите нужный фон в рабочее пространство. Если фон перетащить в область 'фон левой части', то он будет применен для левой страницы (при работе в двухстраничном режиме просмотра) и, соответственно для правой страницы и обеих страниц.

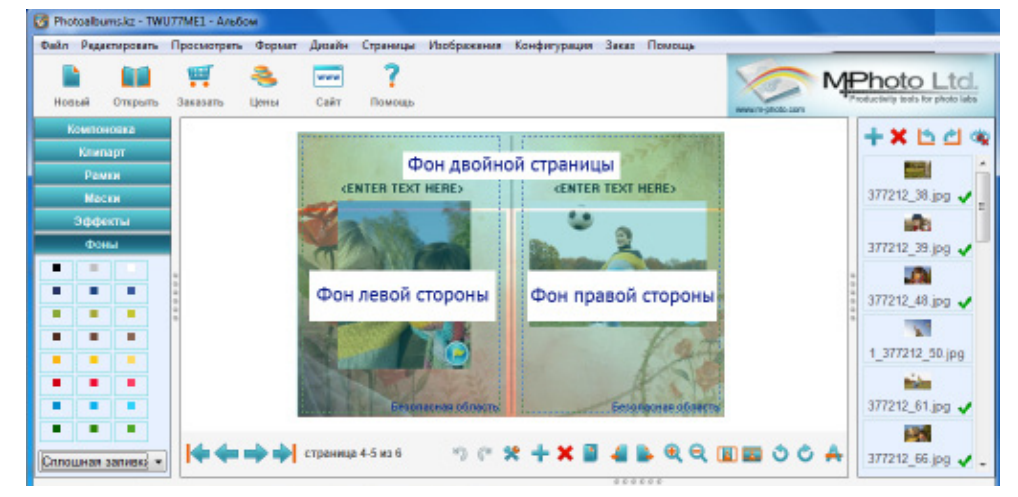

Для единообразия страниц альбома можно копировать фон одной страницы на другие страницы: правой кнопкой мыши щелкните на копируемом фоне и выберите 'Скопировать фон'. Перейдите на другую страницу, еще раз щелкните правой кнопкой мыши в свободной области и выберите 'Вставить фон'. Чтобы изменить фон для всех страниц альбома, вместо 'Вставить фон' выберите 'Вставить фон во все страницы'.

Если требуется белый фон, щелкните правой кнопкой мыши на фоне и выберите 'Сброс'.

#### Продвинутые опции фона

1.В качестве фона можно выбрать одну из фотографий в альбоме. Для этого перетащите фотографию на страницу и отпустите кнопку мыши, когда курсор будет находиться над границей страницы. Если отпустить кнопку мыши над правой границей, то фон будет назначен для правой страницы (и, соответственно, для левой). Если отпустить кнопку мыши над верхней или нижней границей, то изображение будет задано для обеих страниц. В качестве альтернативы правой кнопкой мыши можно щелкнуть на изображении и выбрать 'Размер изображения | Задать в качестве фона страницы'. (Так же вы можете использовать свои фоны, а не ограничиваться только программными, достаточно взять ваш фон и добавить его в окно фотографий и перетащить его на страницу как описанно выше).

2. Для фонового изображения можно задать уровень прозрачности: щелкните по нему правой кнопкой мыши, выберите пункт 'Задать прозрачность' – откроется инструмент Прозрачность. Прозрачность меняется перемещением движка на нужный уровень. Также можно задать оттенок фона, нажав кнопку 'Цвет' около движка. Результат отображается на странице немедленно (до нажатия кнопки 'Закрыть'), но иногда может потребоваться несколько секунд. Когда нужный результат достигнут, нажмите кнопку 'Закрыть'.

| прозрачность | and the second second se | -    | A        | <b>×</b> |
|--------------|----------------------------------------------------------------------------------------------------|------|----------|----------|
|              | · · · · · · · · · · · · · · · · · · ·                                                                                                    | Цвет | Очистить | Закрыть  |

3. Для фонового изображения также можно использовать инструмент Обрезка. Щелкните правой кнопкой мыши на фоновом изображении и выберите 'Обрезка изображения' и откроется диалоговое окно обрезки.

4. Фон можно зеркально отобразить: щелкните правой кнопкой мыши на фоне и выберите Зеркальное отображение | горизонтально (или вертикально).

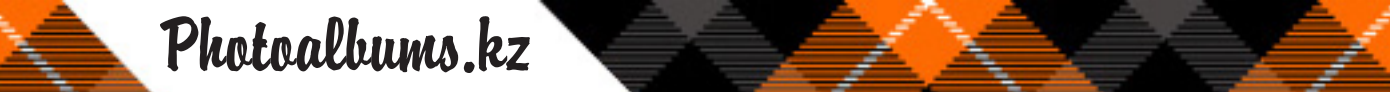

#### Предупреждение по качеству:

Иногда после выбора изображения в качестве фона на границе страницы появляется знак предупреждения (желтый флажок). Это означает, что, возможно, качество печатаемого фона будет недостаточно высоким. Если большая часть фона скрыта изображениями или текстом, то это не сильно повлияет на качество изображения. В обратном случае рекомендуется выбрать другое изображение. Если флажок красный, то это значит, что качество фона определенно недостаточное и должно быть заменено другим изображением.

### Рамки

Рамка – это элемент графического оформления, который совмещается с изображением, создавая эффект настоящей рамки. Чтобы применить рамку к фотографии, выберите 'Рамки' на панели инструментов и перетащите нужную рамку на фотографию.

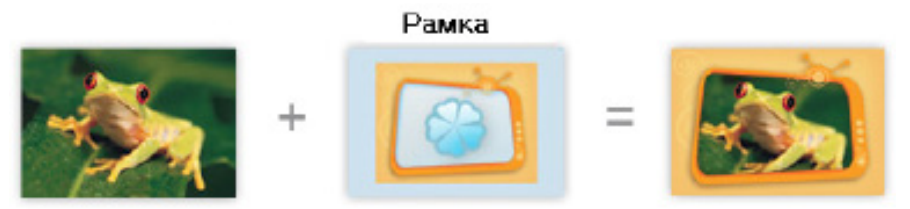

Второй пункт в списке рамок – 'сплошная заливка рамки' – устанавливает границу, равную ширине вокруг фотографии. После перетаскивания рамки появляется диалоговое окно, в котором можно задать ширину и цвет рамки:

| 🔀 White Border    | State of the local division of the local division of the local div | ×        |
|-------------------|----------------------------------------------------------------------------------------------------|----------|
| Ширина окантовки: | 0,500 см                                                                                                    | ОК       |
| Цвет окантовки:   | Установить цвет                                                                                                    | Отменить |

Чтобы удалить рамку с изображения, щелкните на ней правой кнопкой мыши и выберите 'Удалить рамку' или перетащите на изображение пункт 'без рамки' из панели инструментов Рамки (первый пункт в списке рамок).

Если требуется скопировать рамку из одного изображения в другое, щелкните правой кнопкой мыши на изображении с нужной рамкой и выберите 'Копировать'. Затем щелкните правой кнопкой мыши на другом изображении и выберите 'Специальная вставка | Рамка'.

Можно отменить последнюю операцию изменения рамки, выбрав в главном меню 'Редактировать | Отменить'.

### Маски

Маски определяют отображаемую часть фотографии и порядок его совмещения с фоном. Чтобы применить маску к фотографии, выберите 'Маски' на панели инструментов и перетащите нужную маску на фотографию.

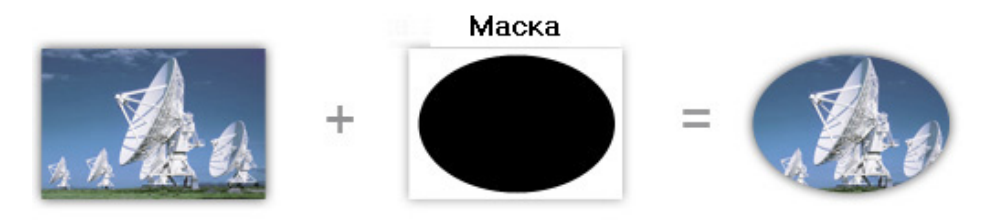

Чтобы удалить маску с изображения, щелкните на ней правой кнопкой мыши и выберите 'Удалить маску' или перетащите на изображение пункт 'без маски' из панели инструментов Маски (первый пункт в списке рамок).

Если требуется скопировать маску из одного изображения в другое, щелкните правой кнопкой мыши на изображении с нужной маской и выберите 'Копировать'. Затем щелкните правой кнопкой мыши на другом изображении и выберите 'Специальная вставка | Маска'.

Можно отменить последнюю операцию изменения маски, выбрав в главном меню 'Редактировать | Отменить'.

## Эффекты

Эффекты изменяют цветность изображений, и, иногда, также контрастность и яркость. Чтобы применить эффект к изображению, выберите Эффекты в панели инструментов, в выпадающем меню выберите 'Цветовые эффекты' и перетащите требуемый эффект на фотографию.

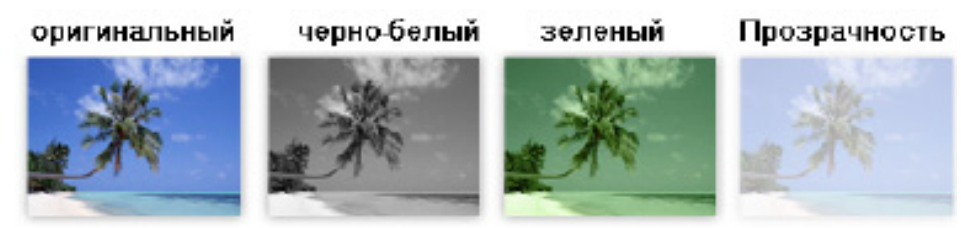

Есть специальный эффект, который можно использовать для динамического изменения цвета изображения (или придания определенного оттенка) и уровня прозрачности. Чтобы применить его, выберите требуемую фотографию, выберите 'Специальные эффекты' в выпадающем меню и перетащите элемент 'Прозрачность' на изображение. В отображаемом инструменте прозрачности выберите уровень прозрачности, перемещая движок. Оттенок можно изменить, нажав кнопку 'Цвет'. Нажмите кнопку 'Прозрачный', чтобы совместить фотографию с фоном. Результат отображается на странице немедленно (до нажатия кнопки 'Закрыть'), но иногда может потребоваться несколько секунд. Когда нужный результат достигнут, нажмите кнопку 'Закрыть'.

| Прозрачность |               |          |         |  |
|--------------|---------------|----------|---------|--|
|              | ≪ >> 0 Цвет □ | Очистить | Закрыть |  |

Другой спецэффект - red eye removal. Чтобы применить его к определенной фотографии, выберите 'Специальные эффекты' в выпадающем меню и перетащите пункт 'red eye' на изображение, откроется программа-мастер удаления эффекта красных глаз. На первом экране следует переместить прямоугольник на область красных глаз (см. пример внизу), затем нажмите кнопку далее. На следующем экране вас попросят принять изменения (нажать кнопку Принять) или отредактировать изображение (нажать кнопку Редактировать).

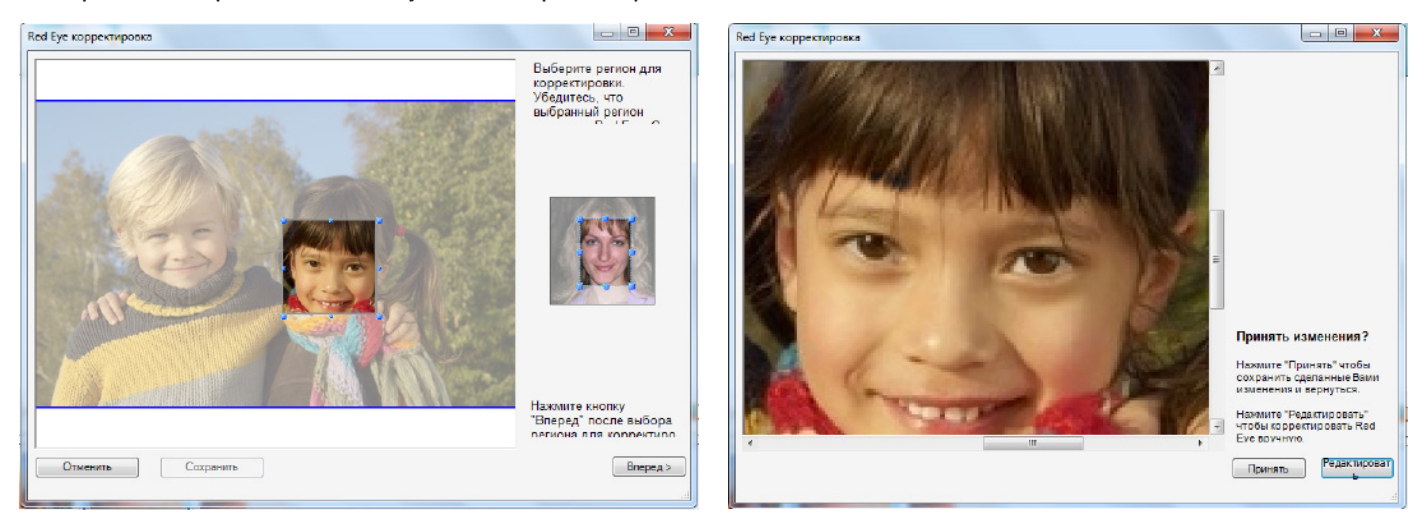

Если нажать Редактировать, то появится следующий экран. На этом экране параметры можно редактировать вручную. Например, определять захватываемые цвета или количество изменяемых цветов и т.д.

Чтобы получить более подробную информацию о функциональности определенных параметров, просто задержите курсор над нужным элементом и появится желтая рамка с подсказкой. После всех изменений нажмите кнопку Принять.

На последнем экране для сохранения требуется только нажать кнопку Сохранить.

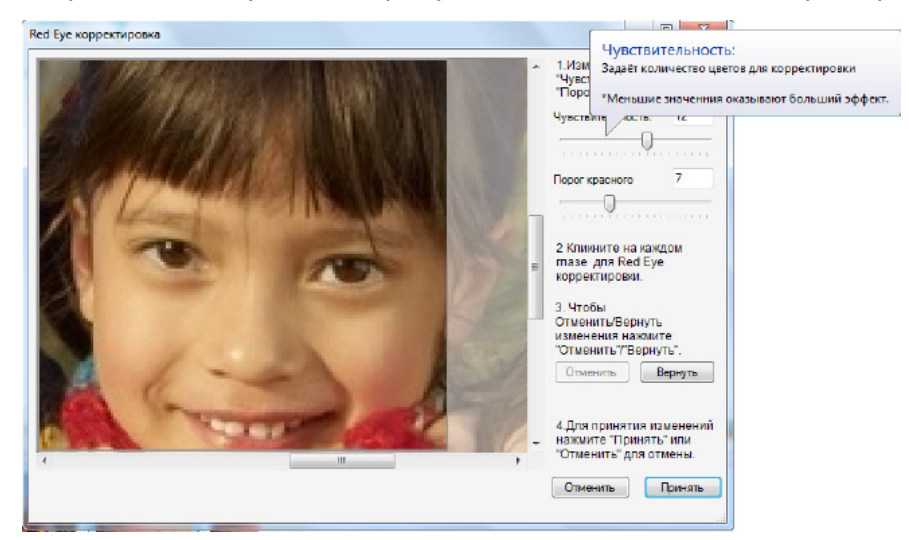

Эффекты Прозрачность и red eye можно применить, щелкнув правой кнопкой мыши на изображении, затем выбрать специальные эффекты и выбрать прозрачность или удаление эффекта красных глаз. (Чтобы удалить эффект красных глаз также можно выбрать опцию Fix red eye в меню изображения.)

Чтобы удалить эффект с изображения, щелкните по нему правой кнопкой мыши и выберите 'Удалить эффект' или перетащите пункт 'Без цветовых эффектов' из панели инструментов Эффекты (первый пункт в списке эффектов).

Если требуется скопировать эффект из одного изображения в другое, щелкните правой кнопкой мыши на изображении с нужным эффектом и выберите 'Копировать'. Затем щелкните правой кнопкой мыши на другом изображении и выберите 'Специальная вставка | Эффект'.

Можно отменить последнюю операцию изменения эффекта, выбрав в главном меню 'Редактировать | Отменить'

### Графические элементы

Чтобы добавить графический элемент, выберите 'графические элементы' в панели инструментов и перетащите требуемый элемент на страницу.

Если у вас есть свой файл графического элемента, который требуется добавить на страницу, выберите пункт 'Дизайн | Графические элементы | Вставить из файла', в главном меню и нажмите его. После нажатия 'ОК' графический элемент будет добавлен на страницу. Теперь можно перетащить графический элемент на требуемое место на странице.

| Файл | Редактировать | Просмотреть | Формат | Дизайн | н Страницы    | Изображения | Конфигурация | Заказ   | Помощь |
|------|---------------|-------------|--------|--------|---------------|-------------|--------------|---------|--------|
|      |               |             |        | Pa     | амки          | •           |              |         |        |
|      |               |             |        | м      | аски          | •           |              |         |        |
|      |               |             |        | Эф     | ффекты        | +           |              |         |        |
|      |               |             |        | Φ      | оны           | +           |              |         |        |
|      |               |             |        | Te     | ексты         | •           |              |         |        |
|      |               |             |        | Гр     | рафические эл | ементы 🕨 🕨  | Вставить и   | з файла |        |
|      |               |             |        | Д      | ополнительно. |             |              |         |        |

Графический элемент можно зеркально отобразить, щелкнув правой кнопкой мыши и выбрав 'Зеркальное отображение | Горизонтально' (или Вертикально).

Графические элементы можно копировать и вставлять с одной страницы на другую или текущую. Для этого, выберите графический элемент и щелкните правой кнопкой Копировать, затем в нужном месте на фоне страницы щелкните правой кнопкой и нажмите Вставить.

### Добавление и удаление страниц

Чтобы добавить новые страницы в альбом, выберите страницу, после которой будут добавлены новые страницы и нажмите кнопку - ('Добавить страници') на панели кнопок редактирования Страница и Общее. Появится диалоговое окно, отображающее предустановленные макеты страниц. Выберите требуемый макет и нажмите кнопку 'ОК'. Страница добавится к списку страниц, после чего ее можно начать редактировать.

Кроме того, страницу можно добавить путем дублирования существующей страницы. Выберите дублируемую страницу и нажмите

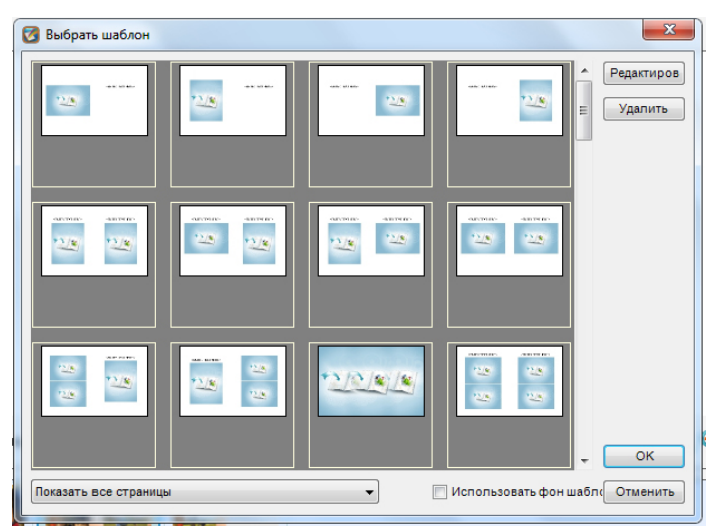

кнопку 🎦 ('Дублировать страницу') на панели кнопок редактирования Страница и Общее или выберите пункт 'Страницы | Дублировать страницу' в главном меню.

Чтобы удалить страницу, выберите ее и нажмите кнопку 💥 ('Удалить страницу') на панели кнопок редактирования Страница и Общее. Чтобы удалить несколько страниц одновременно, удерживайте клавишу Ctrl и нажмите на удаляемых страницах, а затем нажмите кнопку ('Удалить страницу').

#### Изменение порядка страниц

Чтобы изменить порядок страниц, выберите страницу, которую требуется переместить, и, затем, нажать кнопки 'Переместить страницу' на панели кнопок редактирования Страница и Общее ( - Переместить страницу вперед или - Переместить страницу назад). Кнопку можно нажимать несколько раз, пока страница не окажется в нужном месте.

### Продвинутый дизайн

Если требуется создание более точного дизайна страницы: точное расположение и размер каждого элемента на странице, нажмите кнопку 🎇 ('Продвинутый режим редактирования'), появится программа создания шаблонов:

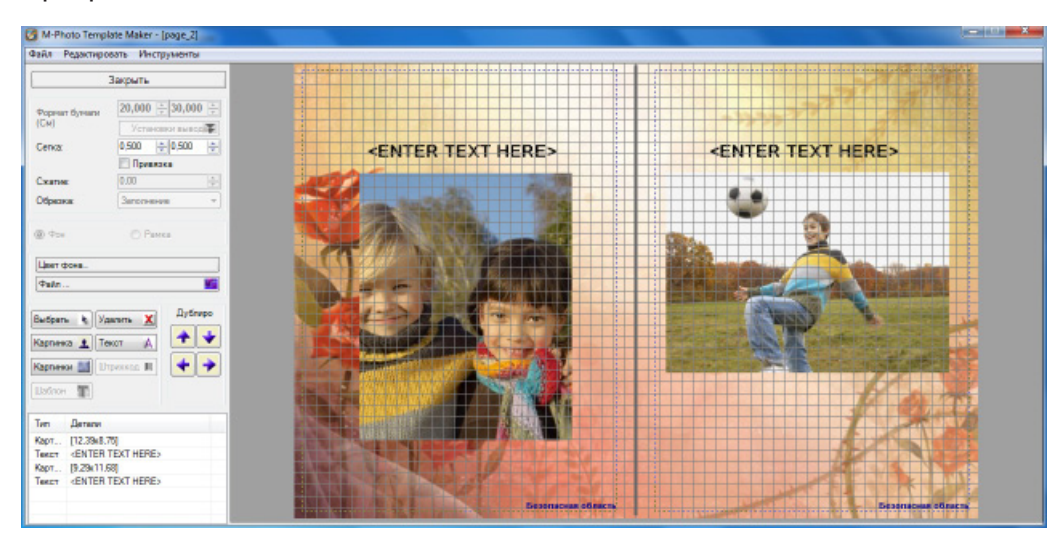

Откроется отдельная страница с сеткой и опциями 'выравнивание по сетке'. Чтобы задать точный размер и расположение изображения, дважды щелкните на нем и задайте числовые значения.

Если требуется изменить цвет фона, выберите простую опцию и нажмите кнопку 'Цвет фона'. Если для фона требуется использовать изображение из файла, выберите это изображение и нажмите кнопку 'Файл'.

Также при редактировании доступны следующие кнопки:

- \* Выбор для выбора объекта
- \* Удалить для удаления одного или нескольких объектов.
- \* Картинка данная опция позволяет вставлять изображения. Если нажать кнопку

изображения и затем щелкнуть в панели редактирования, появится следующее окно. В нем можно указать размеры изображения, применить эффекты, рамки, маски и прозрачность.

| Рормат | Эффекты | Рамки  | Маска/П | розрачност | ъ       |
|--------|---------|--------|---------|------------|---------|
| Влево  | 0,422   | Верх   | 11,459  | <u>*</u>   |         |
| высот  | 3,810   | ширин  | 5,080   | ÷          | Портрет |
| Форма  | т       | Высота |         | Ширина     |         |
| 4x5    |         | 3,81   |         | 5,08       |         |
| 5x5    |         | 5,08   |         | 5,08       | =       |
| 5x6    |         | 5,08   |         | 6,35       |         |
| 5x8    |         | 5,08   |         | 7,62       |         |
| 6x8    |         | 6,35   |         | 7,62       |         |
| 6x8    |         | 6,35   |         | 8,26       |         |
| 6x9    |         | 6,35   |         | 8,89       |         |
| 8x8    |         | 7,62   |         | 7,62       |         |
| 8x10   |         | 7,62   |         | 10,16      |         |
| 8x13   |         | 7,62   |         | 12,70      |         |
| 9x13   |         | 8,89   |         | 12,70      | -       |
|        |         |        |         |            |         |
|        |         |        | _       |            |         |

Щелкните правой кнопкой мыши на выбранном изображении, чтобы произвести следующие действия

1. Изменить ориентацию – можно менять ориентацию изображения с портретной на ландшафтную и наоборот.

2. Повернуть – изображения можно поворачивать на 90,180, 270 градусов, немного влево или немного вправо.

3. Расположение по центру страницы – центрировать изображение можно по вертикали или горизонтали.

4. Порядок – можно задавать порядок расположения элементов. 'Перенести на задний план', 'Перенести на передний план' или 'Переместить назад', 'Переместить вперед'.

5. Прозрачность элемента – появится движок прозрачности.

Также можно дублировать отдельные изображения или группы изображений в различных направлениях. Это выполняется стрелками под опцией 'Дублировать'.

\* Текст – данная опция позволяет вставлять текст.

\* Картинки – Можно выбрать вставку картинки или оттиска. Картинки представляются на белом фоне, а оттиски не имеют фона.

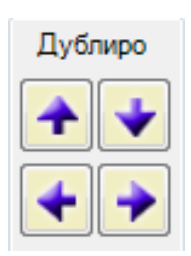

### Изменение масштаба изображения

Если требуется детальное отображение редактируемой страницы, используйте функции изменения масштаба изображения. Нажмите кнопку (Увеличить масштаб') на панели кнопок редак-тирования Страница и Общее. После нажатия 'Увеличить масштаб', текущая страница в рабочем пространстве увеличится. Степень увеличения сохраняется при листании страниц. Используйте полосы прокрутки для отображения скрытых областей страницы. Чтобы уменьшить степень увеличения, нажмите кнопку (Уменьшить масштаб'). Чтобы точно задать степень увеличения, используйте опции изменения масштаба изображения в меню Просмотр | Изменение масштаба изображения. Также можно задать предустановленный масштаб, например 'Страница целиком'- вписать в экран; или '100% (размер печати)', что является точным размером при печати; или 'Пользовательский', где можно видеть текущий масштаб в процентах и задать новое значение.

### Пункты меню

#### Меню Файл

\* *Новый альбом* – открывается программа-мастера альбома для заказа

\* Открыть альбом – открывается экран Открыть альбом. Используется для открывания, удаления или переименования заказа альбома.

\* *Удалить Альбом* – Открывается экран Удалить альбом.

\* Закрыть – Закрывается текущий альбом и очищается рабочая область.

\* Сохранить – Сохраняет текущий альбом.

Альбом автоматически сохраняется во время редактирования, поэтому необходимости в сохранении вручную нет.

\* Создать еще один экземпляр – создает и открывает новый заказ альбома на основе текущего заказа.

\* Выход – выход из приложения Photoalbums.

#### Меню Редактировать

\* Отменить – Отмена последнего действия. В приложении Photoalbums для отмены доступна только последняя операция.

\* *Копировать* – Копирование выбранного элемента (изображение, текстовое поле и т.д.) в буфер обмена.

\* Вставить – Создает новый элемент (изображение, текстовое поле и т.д.) на основе последнего скопированного элемента.

\* *Удалить* - Удалить выбранный элемент. Запрашивает подтверждение пользователя.

\* *Скопировать фон* – Копирует фон на текущей странице.

\* Вставить фон – Вставляет последний скопированный фон на текущую страницу.

| Редактир | овать  | Просмотреть      | Формат     | Дизайн | Страницы     | И |
|----------|--------|------------------|------------|--------|--------------|---|
| Отм      | енить  |                  |            |        | Ctrl+Z       |   |
| Пов      | горить | ,                |            |        | Ctrl+Y       |   |
| Коп      | ироват | ГЬ               |            |        | Ctrl+C       |   |
| Вста     | вить   |                  |            |        | Ctrl+V       |   |
| Удал     | ить    |                  |            |        | Del          |   |
| Ско      | пиров  | ать фон          |            |        | Ctrl+D       |   |
| Вста     | вить ф | он               |            |        | Ctrl+Shift+D |   |
| Спе      | циалы  | ная вставка      |            |        |              | Þ |
| Спе      | циалы  | ные вставки на в | сех страни | цах    |              | ŀ |
| Выб      | рать в | ce               |            |        | Ctrl+A       |   |

\* Специальная вставка – вставляет последний скопированный элемент дизайна (рамка, маска или эффект) в выбранный элемент.

\* *Специальная вставка во все страницы* – Вставляет последний скопированный элемент дизайна во все элементы на всех страницах альбома.

\* Выбрать все – выбирает все элементы текущей страницы.

| Dай. | л Редактировать                | Просмотреть  | Формат  | 1 |
|------|--------------------------------|--------------|---------|---|
|      | Новый заказ                    |              | Ctrl+N  |   |
|      | Открыть заказ                  |              | Ctrl+0  |   |
|      | Удалить заказ                  |              |         |   |
|      | Закрыть                        |              | Ctrl+F4 |   |
|      | Сохранить<br>Заказать еще один | экземпляр    | Ctrl+S  |   |
|      | заказать сще один              | - Stockinsky |         |   |
|      | Выход                          |              | Alt+F4  |   |

#### Меню Просмотр

\* Предварительный просмотр – Показывает получившиеся страницы альбома в полноэкранном режиме работы. Существует возможность перехода между страницами.

\* Показать отчет – Показать HTML-страницу с миниатюрами страниц и информацией для заказа.

\* Компоновка – открывает Макеты страницы в панели инструментов.

\* *Графические элементы* – открывает Графические элементы в панели инструментов.

- \* Рамки открывает Рамки в панели инструментов.
- \* Маски открывает Маски в панели инструментов.
- \* Эффекты открывает Эффекты в панели инструментов.
- \**Фоны* открывает Фоны в панели инструментов.
- \* Масштаб позволяет выбрать масштаб отображения страницы в рабочем пространстве.

#### Меню Формат

\* *Размер изображения* – меняет выбранный размер изображения согласно следующим опциям:

*Оригинал изображения* – отмена обрезки выбранного изображения.

*Обрезка изображения* – открывает инструмент обрезки для выбранного изображения.

Показать полное изображение в рамке - Полностью умещает выбранное изображение в рамке, сохраняя оригинальные пропорции.

*Обрезать изображение до рамки* – Размещает выбранное изображение в рамке (пропорции изображения меняются по пропорциям рамки).

Задать в качестве фона страницы – задает выбранное изображение в качестве фона для текущей страницы.

\* Выровнять – выравнивание выбранных элементов по расположению первого выбранного элемента (слева, сверху и т.д.).

\* Сделать того же размера – Сделать размер (ширина, высота, оба параметра) выбранных элементов равным по первому выбранному элементу.

\* Центрировать на странице – Центрировать выбранный элемент(ы) на странице.

\* Интервалы – Задать равные интервалы (или без интервалов) между выбранными элементами.

\* Порядок – Изменить порядок выбранного элемента относительно других элементов на этой странице.

\* Вращать – выбрать инструмент поворота (вправо / влево) для выбранных элементов.

\* Зеркальное отображение – Зеркальное отображение выбранных элементов по

горизонтали или вертикали.

#### Меню Дизайн

\* Рамки – Позволяет применить определенную рамку к выбранному изображению(ям), или удалить ее.

\* Маски – Позволяет применить определенную маску к выбранному изображению (ям), или удалить ее.

\* Эффекты – Позволяет применить определенный эффект к выбранному изображению(ям), удалить его, применить/отменить прозрачность к выбранному изображению(ям).

| Про | смотреть | Формат     | Дизайн       | Страницы | Изобра |
|-----|----------|------------|--------------|----------|--------|
|     | Предвари | ительный п | росмотр      | C        | trl+I  |
|     | Показать | отчет      | Ctrl+Shift+I |          |        |
|     | Компоно  | вки        |              |          |        |
|     | Графиче  | ские элеме | нты          |          | -      |
|     | Рамки    |            |              |          |        |
|     | Маски    |            |              |          |        |
|     | Эффекты  |            |              |          |        |
|     | Фоны     |            |              |          |        |
|     | Масштаб  | i          |              |          | •      |
|     | Язык     |            |              |          | •      |

| Фор | мат Дизайн Страницы      | Изображ |
|-----|--------------------------|---------|
|     | Размер изображения       | ►       |
|     | Выровнять                | ►       |
|     | Сделать того же размера  | Þ       |
|     | Центрировать на странице | •       |
|     | Интервалы                | ►       |
|     | Порядок                  | ►       |
|     | Вращать                  | ►       |
|     | Зеркальное отображение   | ►       |

\* *Фоны* – Задать цвет/прозрачность фона на текущей странице или удалить его.

\* *Тексты* – добавить текст к текущей странице или отредактировать выбранный текстовый элемент.

\* *Графические элементы* – добавить графический элемент из файла.

\* *Дополнительно*... – Открыть дополнительный экран и редактировать текущую страницу.

| Дизайн |     | Страницы     | Изображения |
|--------|-----|--------------|-------------|
|        | Pan | ики          | +           |
|        | Ma  | ски          | •           |
|        | Эф  | фекты        | •           |
|        | Фо  | ны           | •           |
|        | Тек | сты          | •           |
|        | Гра | фические эл  | ементы 🕨    |
|        | Дог | полнительно. |             |

#### Меню Страницы

\* Задать компоновку для данной страницы – изменить компоновку страницы на выбранную в панели инструментов Страница/Обложка. \* Показати попония страница Открыт. Страницы Изображения Конфигурация Заказ Помощь

\* Показать первую страницу – Открыть первую страницу в рабочем пространстве.

\* Показать предыдущую страницу – Открыть предыдущую страницу в рабочем пространстве.

\* Показать следующую страницу – Открыть следующую страницу в рабочем пространстве.

\* *Показать последнюю страницу* – Открыть последнюю страницу в рабочем пространстве.

\* Добавить страницу – Открывает диалоговое окно выбора макета добавляемой страницы после текущей страницы.

\* *Дублировать страницу* – Дублировать текущую страницу альбома.

- \* Удалить страницу Удалить текущую страницу альбома.
- \* Переместить страницу вправо переместить текущую страницу в альбоме вправо.
- \* Переместить страницу влево переместить текущую страницу в альбоме влево.

#### Меню изображения

\* *Добавить рамку* – добавляет новую пустую рамку на текущую страницу.

\* *Добавить* – Открывает экран 'Выбрать фото' для выбора новых изображений и их добавления в список изображений.

\* Удалить выбранные фото – удаление выбранных изображений из альбома и списка изображений.

\* Удалить все фото... – удаление всех изображений из альбома и списка изображений.

\* *Повернуть вправо* – повернуть выбранные изображения в списке изображений вправо.

\* Повернуть влево – повернуть выбранные изображения в списке изображений влево.

#### Меню Конфигурация

\* Обновить файлы вручную... – выберите файл конфигурации (ZIP) с новыми параметрами цены и содержимого (продукты, рамки, маски, эффекты, графические элементы и фоны) и обновить систему соответственно.

сайте типографии и обновить систему соответственно.

рафические элементы и фоны) и обновить систему оответственно. \* *Проверить сеть на наличие последних файлов...* – Проверить обновления цен и контента на веб-

Конфигурация Заказ Помощь

Обновить файлы вручную

Проверить сеть на наличие обновлений...

| Изо | бражения Конфигурация  | Заказ     | Помощ  |
|-----|------------------------|-----------|--------|
|     | Добавить рамку         | Shift+Ins |        |
|     | Добавить               |           |        |
|     | Удалить выбранные фото |           |        |
|     | Удалить все фото       |           |        |
|     | Красные глаза          |           |        |
|     | Цветокоррекция         |           |        |
|     | Повернуть вправо       | C         | Ctrl+R |
|     | Повернуть влево        |           |        |

Задать компоновку для данной страницы Показать первую страницу

| Показать первую страницу     |              |
|------------------------------|--------------|
| Показать предыдущую страницу | Ctrl+Shift+P |
| Показать следующую страницу  | Ctrl+P       |
| Показать последнюю страницу  |              |
| Добавить страницу            | Ctrl+J       |
| Дублировать страницу         | Ctrl+Shift+J |
| Удалить страницу             |              |
| Передвинуть страницу вправо  |              |
| Передвинуть страницу вдево   |              |

#### Меню Заказ

\* *Создать заказ* – Запускает программу-мастер заказа текущего альбома.

\* Заказать еще один экземпляр – создает и открывает новый заказ альбома на основе текущего заказа (идентично меню Файла 'Создать еще один экземпляр').

#### Меню Помощь

\* Помощь – открывает установленный файл помощи. \* О программе – Отображает экран с информацией о прило-

жении Photoalbums.

| _    |                              |
|------|------------------------------|
| Зака | вз Помощь                    |
|      | Создать заказ                |
|      | Создать еще один экземпляр   |
|      | Запустить FTP загрузчик      |
|      | Резервное копирование заказа |
|      | Восстановление заказа        |
|      |                              |
|      |                              |

| Помощь      |    |
|-------------|----|
| Помощь      | F1 |
| О программе |    |

### Советы

Применение рамки/маски/эффекта/фона ко всем фотографиям альбома: щелкните правой кнопкой мыши на фотографии с требуемой рамкой и выберите 'Копировать'. Затем в главном меню выберите 'Редактировать | Специальная вставка во все страницы | рамка'.

Применение маски к динамичной рамке: можно реализовать специальный эффект:

1. Выбрать динамическую рамку для фотографии (первая рамка, которая позволяет настраивать цвет и ширину границы).

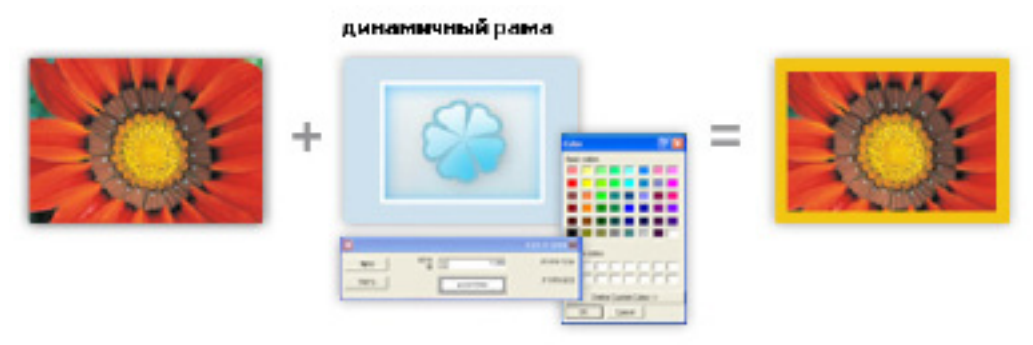

2. Применение маски к фотографии в рамке: маска будет применена к фотографии и рамке.

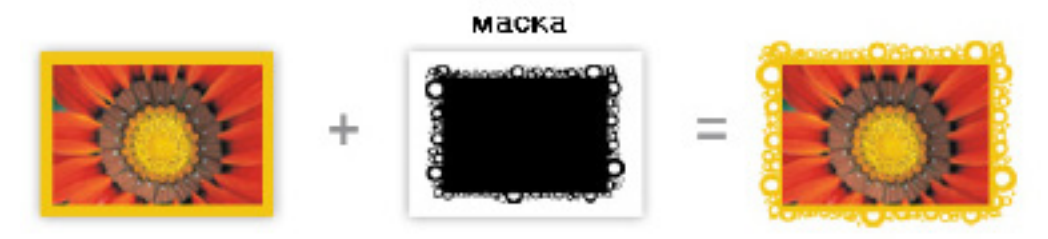

Другой пример:

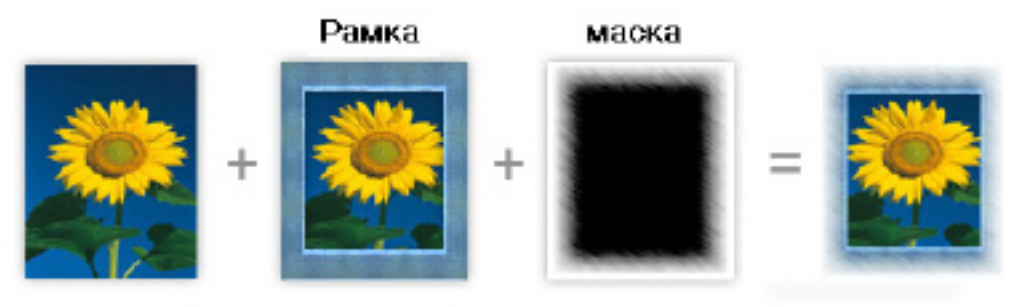

### Часто задаваемые вопросы

#### Вопрос: Какие типы альбомов доступны для заказа?

Ответ: Типы альбомов определяются типографией и отображаются в диалоговом окне 'Выбор типа альбома' при создании нового альбома. Типы альбомов различаются по размеру, ориентации (ландшафтная или портретная) и типу обложки.

#### Вопрос: Сколько будет страниц в моем альбоме?

Ответ: При создании альбома с помощью программы-мастера создания альбома, число страниц можно выбрать на экране 'Эскиз начальной страницы'. Количество страниц по умолчанию равно количеству, указанному для исходный цены за альбом, но его можно изменить на любое другое количество, отображаемое в опциях. Система рекомендует количество страниц в зависимости от количества фотографий и выбранного эскиза страниц. Если выбрать больше страниц, чем при настройке по умолчанию, из-за того, что помещенные фотографии не поместятся в исходный альбом, что его цена возрастет пропорционально. В любом случае страницы можно добавлять или удалять в основном окне редактирования с помощью кнопок 'Добавить страницу' и 'Удалить страницу' (сверху списка страниц).

#### Вопрос: Можно ли изменить фон в программе-мастере создания альбома?

Ответ: Да,. Фон можно изменить в процессе создания альбома. Для этого выберите требуемую страницу и нажмите на 'Фоны' в панели инструментов. Затем перетащите фон в рабочее пространство. Если выбранный фон будет использоваться для всех страниц альбома, щелкните по фону правой кнопкой мыши и выберите 'Скопировать фон'. Затем повторно щелкните правой кнопкои мыши и выберите 'Вставить фон во все страницы'. Более подробно см. раздел Фоны.

#### Вопрос: Почему мои фотографии обрезаны?

Ответ: По умолчанию фотографии обрезаются, чтобы поместиться в рамки на странице. Чтобы изменить эту настройку, выберите фотографию и нажмите кнопку 'Вместить' в панели инструментов 'Инструменты | Общее'. Более подробно см. раздел Заполнение, Обрезка и Совмещение фотографий.

# Вопрос: Можно ли добавить еще фотографии после завершения работы в программе-мастере создания альбома?

Ответ: Да. Когда альбом открыт в основном окне, нажмите кнопку '+' сверху списка фотографий в правой части экрана и выберите фотографии, которые требуется добавить.

### Заказ альбома

После завершения редактирования альбома, можно заказать его печать. Для этого надо заполнить форму, для этого нажмите кнопку 🥰 Заказать Процесс заказа выполняется с помощью программымастера: переходя от одного шага к другому и нажимая кнопку 🄶 вверху экрана программымастера. Чтобы вернуться к предыдущему шагу нажмите кнопку < . На любом шаге программымастера работает интерактивный предварительный просмотр страниц альбома (по нажатию кнопки 'Интерактивный предварительный просмотр').

### Экраны программы-мастера заказа:

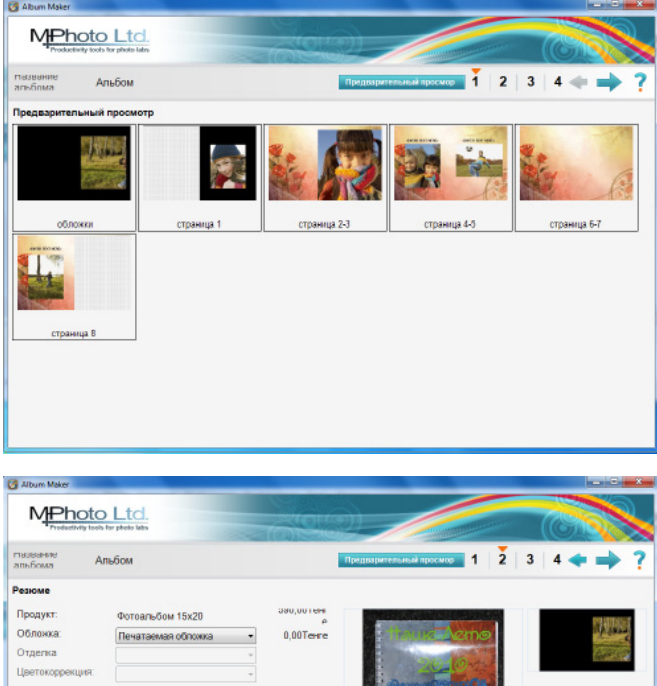

Первый экран – Отображение предварительного просмотра заказа. На этом экране есть предварительный просмотр страниц, с помощью которого виден общий дизайн альбома. Также есть интерактивный предварительный просмотр страниц альбома. Для этого нужно нажать кнопку 'Интерактивный предварительный просмотр'.

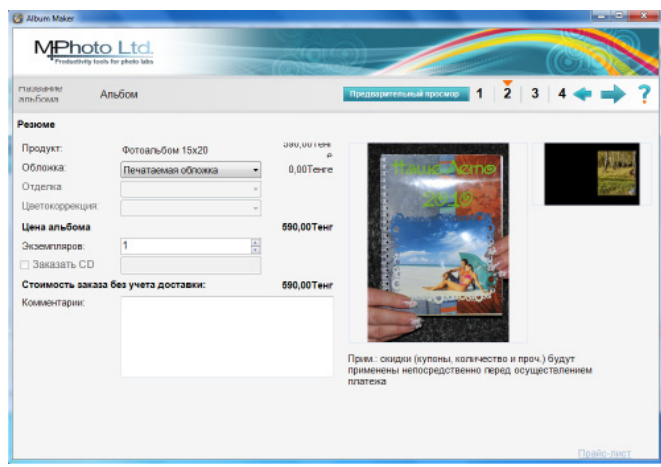

Второй экран – Отображает подробности резюме заказа. Здесь показан формат вашего альбома и цена. Так же здесь вы можете указать сколько экземпляров альбома вы хотите заказать.

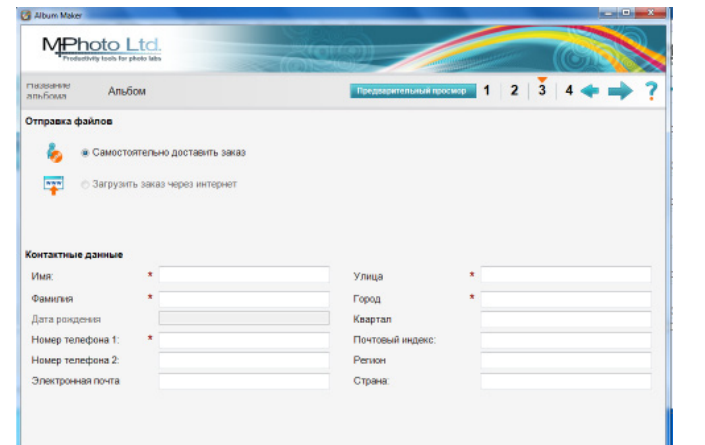

**Третий экран** – Окно 'Отправки файлов' Здесь вы и вводите ваши 'Контактные данные'.

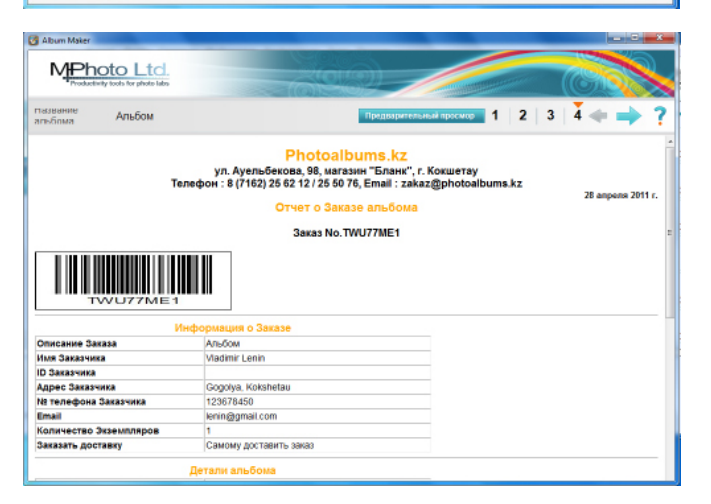

Отчет о Заказе альбома – здесь вы можете просмотреть всю информацию о заказе и далее нажать стрелку после чего будет отображена папка с заказом (в виде zipфайла).

Следует записать этот файл на CD-R (записываемый компакт-диск) или скопировать его на флеш-диск и доставить в типографию.

ВАЖНО! Адрес в программе указан для главного офиса г. Кокшетау (ул. Ауельбекова, 98, Дизайн-Студия цифровой печати - ТД "Валентина", магазин "Бланк", тел.: 8(7162) 25-28-13, 40-13-19, mail: zakaz@photoalbums.kz).

Адреса других городов куда нужно отнести архив альбома указаны здесь:

г. Астана: представитель Зара Ергажина, тел.: 8 701 257 63 27, mail: zara\_ergazhina@mail.ru

г. Петропавловск: ул. Амангельды 159, Издательский центр "Адрес", тел. 8(7152)46-25-60, моб. +7 777 189 32 96.

г. Атбасар: ул. Л. Белаша, 54 (Б/1), ТОО "Атбасар-Информ" (редакция газет "Атбасар - Простор"), тел.: 8(71643)24-926, 24-930.

г. Костанай: ул. Кочубея 7, кв. 1, тел.: 8(7142)26-53-01, моб. +7 705 562 34 12.

с. Зеренда: ул. Ильясова 40, кв. 22, ТОО "Зерен-Инфо" (редакция газеты "Бірлік-Единство"), тел.: 8(71632)21-190.

г. Щучинск: ул. Елемесова 60 (бывшая Советская), ТОО "Щучинская газета "Луч", тел.: 8(71636)42-679, 42-341.

Примечание: может потребоваться некоторое время, пока заархивированный (ZIP) файл появится на экране (в зависимости от размера альбома). После этого можно закрыть приложение Photoalbums и начать новый заказ альбома.

**ВАЖНО!** Не переименовывайте и ни в коем случае не разархивируйте ZIP файл.

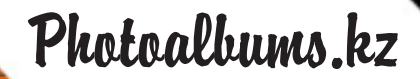

### Изменение и удаление существующих альбомов

Заказ можно продолжить редактировать, после завершения в середине процесса и повторного запуска приложения Photoalbums. Чтобы редактировать существующий альбом нажмите кнопку 'Редактировать альбом' в диалоговом окне, которое появится сразу после запуска приложения Photoalbums.

Появится экран Открыть альбом:

| аказ №  | Номер | Имя    | Тип Альбома      | Статус   | Выполнено           |
|---------|-------|--------|------------------|----------|---------------------|
| WU77ME1 | 8     | Альбом | Фотоальбом 15x20 | Передано | 28.04.2011 23:26:55 |
|         |       |        |                  |          |                     |
|         |       |        |                  |          |                     |
|         |       |        |                  |          |                     |
|         |       |        |                  |          |                     |
|         |       |        |                  |          |                     |
|         |       |        |                  |          |                     |
|         |       |        |                  |          |                     |
|         |       |        |                  |          |                     |

На экране следует выбрать редактируемый альбом и затем нажать кнопку 'Открыть'. Диалоговое окно закроется, и выбранный альбом откроется в основном экране для редактирования.

Чтобы удалить существующий альбом, выберите его (или несколько) и нажмите кнопку 'Удалить'. Альбом также можно переименовать: выберите альбом и нажмите кнопку 'Изменить имя'.

Примечание: В уже заказанный альбом можно вносить изменения, но они не будут снесены в отпечатанный альбом. Если удалить заказанный альбом, его не останется на вашем компьютере, но заказ не будет отменен. Если требуется внести изменения, которые будут отражены в отпечатанном альбоме, следует начать процесс 'повторного заказа альбома' (см. подробную информацию внизу), но уже заказанный альбом не будет отменен.

Повторный заказ альбома: следующим образом можно заказать другую копию уже заказанного альбома: открыть альбом и в главном меню выбрать 'Заказ | Заказать еще один экземпляр'.

| Появится следующее окно: |          |                |                |          |
|--------------------------|----------|----------------|----------------|----------|
|                          | Вопрос   |                |                |          |
|                          | Вы хотит | е сделать точн | ую копию этого | о альбом |
|                          |          | Yes            | No             |          |

*Если выбрать 'Да'* система создаст заказ, идентичный предыдущему. *Если выбрать 'Нет'*, система откроет список типов альбомов, которые можно заказать. Из списка следует выбрать требуемый тип альбома.

В обоих случаях (после выбора варианта ответа в окне) в основном экране система отобразит новый заказ. Если в альбом не требуется вносить изменения, то можно немедленно продолжить процесс заказа (нажать кнопку 'Заказ') или начать редактировать новый заказ и продолжить заказ позже.

Примечание: в любом случае у нового заказа будет номер, который отличается от предыдущего.